# 確定通過ACI交換矩陣的資料包流量

# 目錄

簡介 <u>必要條件</u> 需求 <u>採用元件</u> <u>確定ACI交換矩陣資料包流</u> <u>在同一枝葉上擁有兩個端點的單個BD/單個EPG</u> <u>在不同枝葉上帶兩個端點的單個BD/單個EPG</u> <u>單個BD/兩個EPG,每個EPG一個終端位於同一枝葉上</u> 兩個BD/兩個EPG,每個EPG一個端點位於同一枝葉(路由資料包)

# 簡介

本檔案介紹如何在各種情況下確定通過以應用為中心的基礎設施(ACI)交換矩陣的資料包流量。

**附註**:本文檔中描述的所有情況都涉及可操作的ACI交換矩陣,以便可以跟蹤硬體中的資料包 流。

# 必要條件

### 需求

本文件沒有特定需求。

### 採用元件

本檔案中的資訊是根據以下硬體和軟體版本:

- ACI交換矩陣,包括兩台主幹交換機和兩台枝葉交換機
- 一台帶有兩個上行鏈路的ESXi主機,分別連線到每台枝葉交換機
- •用於初始設定的應用策略基礎設施控制器(APIC)
- 本文中的資訊是根據特定實驗室環境內的裝置所建立。文中使用到的所有裝置皆從已清除(預設))的組態來啟動。如果您的網路正在作用,請確保您已瞭解任何指令可能造成的影響。

## 確定ACI交換矩陣資料包流

本節介紹可能使用ACI交換矩陣的各種情況以及如何確定資料包流。

#### 在同一枝葉上擁有兩個端點的單個BD/單個EPG

本節介紹如何驗證同一枝葉交換機上同一終端組(EPG)/網橋域(BD)內的兩個終端的硬體程式設計和 資料包流。如果虛擬機器(VM)在同一主機上運行,由於它們在同一EPG中,則流量會隔離到主機上 的虛擬交換機(VS),並且流量永遠不需要離開主機。如果VM在不同的主機上運行,則隨後的資訊適 用。

您應該驗證的第一件事是,是否獲取了枝葉交換機上源IP地址和目標IP地址的媒體訪問控制 (MAC)地址資訊。以下是此範例中使用的MAC和IP位址資訊:

- •源MAC地址: 0050.5695.17b7
- 源IP地址: 192.168.3.2
- •目的MAC地址:0050.5695.248f
- •目標IP地址:192.168.3.3

輸入show mac address-table命令以驗證此資訊:

leaf2# show mac address-table Legend: \* - primary entry, G - Gateway MAC, (R) - Routed MAC, O - Overlay MAC age - seconds since last seen, + - primary entry using vPC Peer-Link, (T) - True, (F) - False VLAN MAC Address Type age Secure NTFY Ports/SWID.SSID.LID 16 0050.5695.248f dynamic - F F tunnel4 0050.5695.17b7 dynamic \* 19 F F eth1/31 -न न \* 19 0050.5695.248f dynamic eth1/31 如圖所示,系統獲取同一VLAN上兩個終端的MAC地址。此VLAN是平台獨立(PI)VLAN,對每台交 換機都具有本地意義。若要確認此IP VLAN是否正確,請連線到vsh\_lc,然後在CLI中輸入以下命令 1

module-1# show system internal eltmc info vlan brief VLAN-Info VlanId HW\_VlanId Type Access\_enc Access\_enc Fabric\_enc Fabric\_enc BDVlan Type Type \_\_\_\_\_ 9 11 BD VLAN Unknown 0 VXLAN 16613250 9 10 12 BD\_VLAN Unknown 0 VXLAN 15990734 10 13 13 FD\_VLAN 802.1g 299 VXLAN 8507 10 16 14 BD VLAN Unknown 0 VXLAN 16449431 16 17 15 FD\_VLAN 802.1q 285 VXLAN 8493 16 18 16 BD\_VLAN Unknown 0 VXLAN 15761386 18 291 VXLAN 8499 19 17 FD\_VLAN 802.1q 18 HW\_VIanId是Broadcom使用的VLAN。VIanId是PI VLAN,對映到從VLAN池派生的Access\_enc VLAN 291, 它是傳播到分散式虛擬交換機(DVS)埠組的VLAN:

```
    Joey-Tenant|Joey-Profile|...
    VLAN ID: 291
```

由於此流量位於同一個BD和同一個VLAN中,因此流量應在Broadcom ASIC上進行本地交換。要驗 證Broadcom在硬體中是否具有正確的條目,請連線到Broadcom外殼並檢視第2層(L2)表:

```
leaf2# bcm-shell-hw
unit is 0
Available Unit Numbers: 0
bcm-shell.0> 12 show
mac=00:22:bd:f8:19:ff vlan=19 GPORT=0x7f modid=2 port=127 Static
mac=00:50:56:95:68:c4 vlan=25 GPORT=0x5f modid=0 port=95/xe94 Hit
mac=00:22:bd:f8:19:ff vlan=16 GPORT=0x7f modid=2 port=127 Static
mac=00:22:bd:f8:19:ff vlan=29 GPORT=0x7f modid=2 port=127 Static
mac=00:22:bd:f8:19:ff vlan=32 GPORT=0x7f modid=2 port=127 Static
mac=00:22:bd:f8:19:ff vlan=26 GPORT=0x7f modid=2 port=127 Static
mac=00:50:56:95:24:8f vlan=17 GPORT=0x1f modid=0 port=31/xe30 Hit
mac=00:22:bd:f8:19:ff vlan=18 GPORT=0x7f modid=2 port=127 Static
mac=00:22:bd:f8:19:ff vlan=21 GPORT=0x7f modid=2 port=127 Static
mac=00:22:bd:f8:19:ff vlan=34 GPORT=0x7f modid=2 port=127 Static
mac=00:50:56:95:26:5e vlan=25 GPORT=0x5f modid=0 port=95/xe94 Hit
mac=00:50:56:95:c3:6f vlan=24 GPORT=0x5f modid=0 port=95/xe94 Hit
mac=00:50:56:95:5c:4d vlan=28 GPORT=0x1e modid=0 port=30/xe29 Hit
mac=00:22:bd:f8:19:ff vlan=12 GPORT=0x7f modid=2 port=127 Static Hit
mac=00:22:bd:f8:19:ff vlan=11 GPORT=0x7f modid=2 port=127 Static
mac=00:50:56:95:17:b7 vlan=17 GPORT=0x1f modid=0 port=31/xe30 Hit
mac=00:50:56:95:4e:d3 vlan=30 GPORT=0x1e modid=0 port=30/xe29 Hit
mac=00:22:bd:f8:19:ff vlan=14 GPORT=0x7f modid=2 port=127 Static
輸出顯示Broadcom ASIC程式設計正確,流量應在VLAN 17中本地交換。
```

### 在不同枝葉上帶兩個端點的單個BD/單個EPG

本節介紹如何驗證相同EPG/BD內不同枝葉交換機上兩個終端的硬體程式設計和資料包流。

首先應驗證的是是否獲知枝葉交換機上的源IP地址和目標IP地址的MAC地址資訊。以下是此範例中 使用的MAC和IP位址資訊:

- •源MAC地址: 0050.5695.17b7
- 源IP地址: 192.168.3.2
- •目的MAC地址: 0050.5695.bd89
- •目的IP地址: 192.168.3.11

在兩個枝葉交換機的CLI中輸入show mac address-table命令以驗證此資訊:

Legend: \* - primary entry, G - Gateway MAC, (R) - Routed MAC, O - Overlay MAC age - seconds since last seen, + - primary entry using vPC Peer-Link, (T) - True, (F) - False VLAN MAC Address Type age Secure NTFY Ports/SWID.SSID.LID \_\_\_\_\_+ 27 0050.5695.248f dynamic - F F tunnel7 27 0050.5695.17b7 dynamic - F F tunnel7 0050.5695.bd89 F F eth1/25 \* 28 dynamic 如輸出所示,源IP地址在第二枝葉交換機(leaf2)上獲取,而目標IP地址在第一枝葉交換機(leaf\_1)上 獲取。 由於這些流量位於不同的枝葉交換機上,因此必須將流量傳送到第二台枝葉交換機上的 NorthStar ASIC,以便將其向上游傳送到主幹交換機。為了遵循NorthStar邏輯,請連線到線路卡 vsh<sub>o</sub> 輸入以下命令可檢視本地專案清單: leaf2# vsh\_lc module-1# show platform internal ns forwarding 1st-12 error opening file : No such file or directory \_\_\_\_\_ TABLE INSTANCE : 0 \_\_\_\_\_ Legend: POS: Entry Position O: Overlay Instance V: Valid Bit MD/PT: Mod/Port PT: Pointer Type(A=Adj, E=ECMP, D=DstEncap N=Invalid) PTR: ECMP/Adj/DstEncap/MET pointer ML: MET Last ST: Static PTH: Num Paths BN: Bounce CP: Copy To CPU PA: Policy Applied PI: Policy Incomplete DL: Dst Local SP: Spine Proxy \_\_\_\_\_ MO SRC P M S B C P P D S POS O VNID Address V DE MD/PT CLSS T PTR L T PTH N P A I L P \_\_\_\_\_ 111 0 fd7f82 00:22:bd:f8:19:ff 1 0 00/00 1 A 0 0 1 1 0 0 0 1 0 0 131 0 flffde 00:22:bd:f8:19:ff 1 0 00/00 1 A 0 0 1 1 0 0 0 1 0 0 169 0 f37fd3 00:50:56:95:26:5e 1 0 00/24 4002 A 0 0 0 1 0 0 0 1 0 0 331 0 f37fd2 00:50:56:95:5c:4d 1 0 00/2e 8003 A 0 0 0 1 0 0 0 1 0 0 719 0 f3ffce 00:22:bd:f8:19:ff 1 0 00/00 1 A 0 0 1 1 0 0 0 1 0 0 945 0 f7ffae 00:22:bd:f8:19:ff 1 0 00/00 1 A 0 0 1 1 0 0 0 1 0 0 1390 0 fa7f9a 00:22:bd:f8:19:ff 1 0 00/00 1 A 0 0 1 1 0 0 0 1 0 0 1454 0 efffee 00:22:bd:f8:19:ff 1 0 00/00 1 A 0 0 1 1 0 0 0 1 0 0 1690 0 f37fd3 00:22:bd:f8:19:ff 1 0 00/00 1 A 0 0 1 1 0 0 0 1 0 0 1720 0 f37fd3 00:50:56:95:c3:6f 1 0 00/24 c002 A 0 0 0 1 0 0 0 1 0 0 1902 0 flffde 00:50:56:95:4e:d3 1 0 00/2e 8006 A 0 0 0 1 0 0 0 1 0 0 2176 0 f07fea 00:50:56:95:17:b7 1 0 00/0f 8004 A 000 1000000 2819 0 faff97 00:22:bd:f8:19:ff 1 0 00/00 1 A 0 0 1 1 0 0 0 1 0 0 3297 0 f07fea 00:22:bd:f8:19:ff 1 0 00/00 1 A 0 0 1 1 0 0 0 1 0 0 \_\_\_\_\_ TABLE INSTANCE : 1 \_\_\_\_\_ Legend: POS: Entry Position O: Overlay Instance V: Valid Bit MD/PT: Mod/Port PT: Pointer Type(A=Adj, E=ECMP, D=DstEncap N=Invalid)

leaf\_1# show mac address-table

PTR: ECMP/Adj/DstEncap/MET pointer ML: MET Last ST: Static PTH: Num Paths BN: Bounce CP: Copy To CPU PA: Policy Applied PI: Policy Incomplete DL: Dst Local SP: Spine Proxy \_\_\_\_\_ MOSRCPMSBCPPDS POS O VNID Address V DE MD/PT CLSS T PTR I, T PTH N P A T I, P \_\_\_\_\_ 169 0 f37fd3 00:50:56:95:26:5e 1 0 00/24 4002 A e 0 0 1 0 0 0 0 1 0 331 0 f37fd2 00:50:56:95:5c:4d 1 0 00/2e 8003 A 9 0 0 1 0 0 0 0 1 0 1720 0 f37fd3 00:50:56:95:c3:6f 1 0 00/24 c002 A c 0 0 1 0 0 0 1 0 1902 0 flffde 00:50:56:95:4e:d3 1 0 00/2e 8006 A f 0 0 1 0 0 0 0 1 0 2176 0 f07fea 00:50:56:95:17:b7 1 0 00/0f 8004 A d 0 0 100010 3507 0 fa7f9a 00:50:56:95:3e:ee 1 0 00/2e c005 A 10 0 0 1 0 0 0 1 0 3777 0 f37fd3 00:50:56:95:68:c4 1 1 04/04 4002 A 11 0 0 1 1 0 0 0 0 0 3921 0 f07fea 00:50:56:95:24:8f 1 0 00/0f 8004 A d 0 0 1 0 0 0 0 1 0 輸入以下命令可檢視目的地專案清單(尋找目的地MAC位址): module-1# show platform internal ns forwarding gst-12 error opening file : No such file or directory \_\_\_\_\_ TABLE INSTANCE : 0 \_\_\_\_\_ Legend: POS: Entry Position O: Overlay Instance V: Valid Bit MD/PT: Mod/Port PT: Pointer Type(A=Adj, E=ECMP, D=DstEncap N=Invalid) PTR: ECMP/Adj/DstEncap/MET pointer ML: MET Last ST: Static PTH: Num Paths BN: Bounce CP: Copy To CPU PA: Policy Applied PI: Policy Incomplete DL: Dst Local SP: Spine Proxy \_\_\_\_\_ MO SRC P M S B C P P D S POS O VNID Address V DE MD/PT CLSS T PTR I, T PTH N P A T I, P \_\_\_\_\_ 2139 0 ff7f72 00:50:56:95:7b:16 1 0 00/00 8006 A d 0 0 1 0 0 0 0 1 0 2195 0 faff97 00:50:56:95:5d:6e 1 0 00/00 8005 A f 0 0 1 0 0 0 1 0 3379 0 f07fea 00:50:56:95:bd:89 1 1 00/00 8004 A 10 0 0 1 0 0 0 0 0 0 4143 0 f07fea 00:50:56:95:17:b7 1 0 00/00 8004 A a 0 0 1 0 0 0 0 1 0 4677 0 f07feb 00:50:56:95:68:c4 1 0 00/00 4002 A e 0 0 1 0 0 0 0 1 0 5704 0 f07fea 00:50:56:95:24:8f 1 0 00/00 8004 A a 0 0 1 0 0 0 1 0 6191 0 f7ffaf 00:50:56:95:00:33 1 0 00/00 4007 A c 0 0 1 0 0 0 0 1 0 請注意這些輸出中的Pointer(PTR)欄位,即鄰接指標。此值用於下一個命令,以尋找目的地封裝的 VLAN。這是一個必須轉換為十進位制值的HEX值(十進位制中的0 x 10為16)。

在CLI中輸入以下命令,16作為鄰接指標:

module-1# show platform internal ns forwarding adj 16
error opening file
: No such file or directory
TABLE INSTANCE : 0

Legend TD: TTL Dec Disable UP: USE PCID DM: Dst Mac Rewrite SM: Src Mac Rewrite RM IDX: Router Mac IDX SR: Seg-ID Rewrite \_\_\_\_\_ ENCP T U USE D S RM S SRC POS SEG-ID PTR D P PCI M DST-MAC M IDX R SEG-ID CLSS -----0 2ffa 0 0 0 1 00:0c:0c:0c:0c:0c 0 0 0 0 16 ٥ 請注意此輸出中的ENCP PTR值,該值用於尋找目的地通道端點(TEP)位址: module-1# show platform internal ns forwarding encap 0x2ffa error opening file : No such file or directory TABLE INSTANCE : 0 \_\_\_\_\_ Legend MD: Mode (LUX & RWX) LB: Loopback LE: Loopback ECMP LB-PT: Loopback Port ML: MET Last TD: TTL Dec Disable DV: Dst Valid DT-PT: Dest Port DT-NP: Dest Port Not-PC ET: Encap Type OP: Override PIF Pinning HR: Higig DstMod RW HG-MD: Higig DstMode KV: Keep VNTAG \_\_\_\_\_ M PORT L L LB MET M T D DT DT E TST O H HG K M E POS D FTAG B E PT PTR L D V PT NP T IDX P R MD V D T Dst MAC DIP \_\_\_\_\_ 12282 0 c00 0 1 0 0 0 0 0 0 0 3 7 0 0 0 0 0 3 00:00:00:00:00:00 **192.168.56.93** 

在這種情況下,幀將通過本地TEP的源IP地址和列出的TEP的目標IP地址封裝在iVXLAN中。根據 ELTMC輸出,該BD的VXLAN ID是**15761386**,因此這是放入VXLAN資料包的ID。當流量到達另一 端時,就會將其解除封裝,而且由於目的地MAC位址是本地的,因此會從Broadcom的**I2 show**命令 中將流量轉發出埠。

#### 單個BD/兩個EPG,每個EPG一個終端位於同一枝葉上

本節介紹如何驗證不同EPG但具有相同BD的兩個終端的硬體程式設計和資料包流。流量流向同一枝 葉交換機。這也稱為物理本地到物理本地(PL到PL)橋接資料包。 因為允許兩個封裝的VLAN之間 的通訊,而不需要第3層(L3)介面來執行路由,所以會橋接*VLAN*。

您首先應該驗證的是,葉交換機上的源IP地址和目的IP地址的MAC地址資訊是否已在預期介面上獲 知(本例中為1/48)。 以下是此範例中使用的MAC和IP位址資訊:

- •源MAC地址:0050.5695.908b
- 源IP地址: 192.168.1.50
- •目的MAC地址: 0050.5695.bd89
- •目的IP地址: 192.168.1.51

在CLI中輸入show mac address-table命令以驗證此資訊:

leaf1# show mac address-table | grep 908b
\* 34 0050.5695.908b dynamic - F F eth1/48
leaf1# show mac address-table | grep bd89

#### \* 38 0050.5695.bd89 dynamic - F F eth1/48 然後您應該進入Broadcom(BCM)外殼程式,並驗證BCM是否獲取正確的MAC地址資訊:

bcm-shell.0> 12 show mac=00:50:56:95:bd:89 vlan=55 GPORT=0x30 modid=0 port=48/xe47 mac=00:50:56:95:90:8b vlan=54 GPORT=0x30 modid=0 port=48/xe47 Hit 輸出顯示,BCM已獲知MAC地址資訊;但是,MAC地址位於不同的VLAN中。這是預期結果,因為 流量從具有不同封裝的VLAN(不同EPG)的主機傳入。

#### 進入ELTMC以驗證BCM外殼中針對兩個封裝的VLAN顯示的HW\_VIanID:

| module-1# show system internal eltmc info vlan brief                     |    |         |                 |            |      |        |      |      |    |  |
|--------------------------------------------------------------------------|----|---------|-----------------|------------|------|--------|------|------|----|--|
| VLAN-Info                                                                |    |         |                 |            |      |        |      |      |    |  |
| VlanId HW_VlanId Type Access_enc Access_enc Fabric_enc Fabric_enc BDVlan |    |         |                 |            |      |        |      |      |    |  |
| Туре Туре                                                                |    |         |                 |            |      |        |      |      |    |  |
|                                                                          |    |         |                 |            |      |        |      |      |    |  |
| 13                                                                       | 15 | BD_CTRL | _VLAN 802.1q 40 | 93 VXLAN 1 | 6777 | 209 0  |      |      |    |  |
| 14                                                                       | 16 | BD_VLAN | Unknown 0 VXLA  | N 15957970 | 14   |        |      |      |    |  |
| 15                                                                       | 17 | BD_VLAN | Unknown 0 VXLA  | N 16613250 | 15   |        |      |      |    |  |
| 16                                                                       | 18 | FD_VLAN | 802.1q 301 VXL  | AN 8509 15 |      |        |      |      |    |  |
| 17                                                                       | 19 | BD_VLAN | Unknown 0 VXLA  | N 16220082 | 17   |        |      |      |    |  |
| 18                                                                       | 46 | BD_VLAN | Unknown 0 VXLA  | N 14745592 | 18   |        |      |      |    |  |
| 19                                                                       | 50 | BD_VLAN | Unknown 0 VXLA  | N 16646015 | 19   |        |      |      |    |  |
| 20                                                                       | 51 | FD_VLAN | 802.1g 502 VXL  | AN 8794 19 |      |        |      |      |    |  |
| 21                                                                       | 23 | BD_VLAN | Unknown 0 VXLA  | N 16121792 | 21   |        |      |      |    |  |
| 22                                                                       | 24 | FD_VLAN | 802.1g 538 VXL  | AN 8830 21 |      |        |      |      |    |  |
| 23                                                                       | 25 | BD_VLAN | Unknown 0 VXLA  | N 15826915 | 23   |        |      |      |    |  |
| 24                                                                       | 28 | FD_VLAN | 802.1g 537 VXL  | AN 8829 23 |      |        |      |      |    |  |
| 25                                                                       | 26 | BD_VLAN | Unknown 0 VXLA  | N 16351138 | 25   |        |      |      |    |  |
| 26                                                                       | 29 | FD_VLAN | 802.1g 500 VXL  | AN 8792 25 |      |        |      |      |    |  |
| 27                                                                       | 27 | BD_VLAN | Unknown 0 VXLA  | N 16678779 | 27   |        |      |      |    |  |
| 28                                                                       | 30 | FD_VLAN | 802.1g 534 VXL  | AN 8826 27 |      |        |      |      |    |  |
| 29                                                                       | 52 | BD_VLAN | Unknown 0 VXLA  | N 15859681 | 29   |        |      |      |    |  |
| 31                                                                       | 47 | FD_VLAN | 802.1g 602 VXL  | AN 9194 18 |      |        |      |      |    |  |
| 32                                                                       | 31 | FD_VLAN | 802.1g 292 VXL  | AN 8500 55 |      |        |      |      |    |  |
| 33                                                                       | 20 | BD_VLAN | Unknown 0 VXLA  | N 15761386 | 33   |        |      |      |    |  |
| 34                                                                       |    | 54      | FD_VLAN         | 802.1q     |      | 299 V2 | CLAN | 8507 | 54 |  |
| 35                                                                       | 33 | BD_VLAN | Unknown 0 VXLA  | N 16449431 | 35   |        |      |      |    |  |
| 38                                                                       |    | 55      | FD_VLAN         | 802.1q     |      | 300 V2 | LAN  | 8508 | 54 |  |
| 39                                                                       | 53 | FD_VLAN | 802.1q 501 VXL  | AN 8793 29 |      |        |      |      |    |  |

在此ELTMC輸出中,您可以看到每個條目的**HW\_VlanId**對映到流量進入交換機時標籤的 Access\_enc(檢查VMware埠組以驗證其是否已虛擬化),並且VlanId是MAC地址表中顯示的IP VLAN。在此案例中,這是橋接連線,因為BD VLAN相同(兩者均在VLAN 54上)。 此圖顯示 BCM到NorthStar的互動:

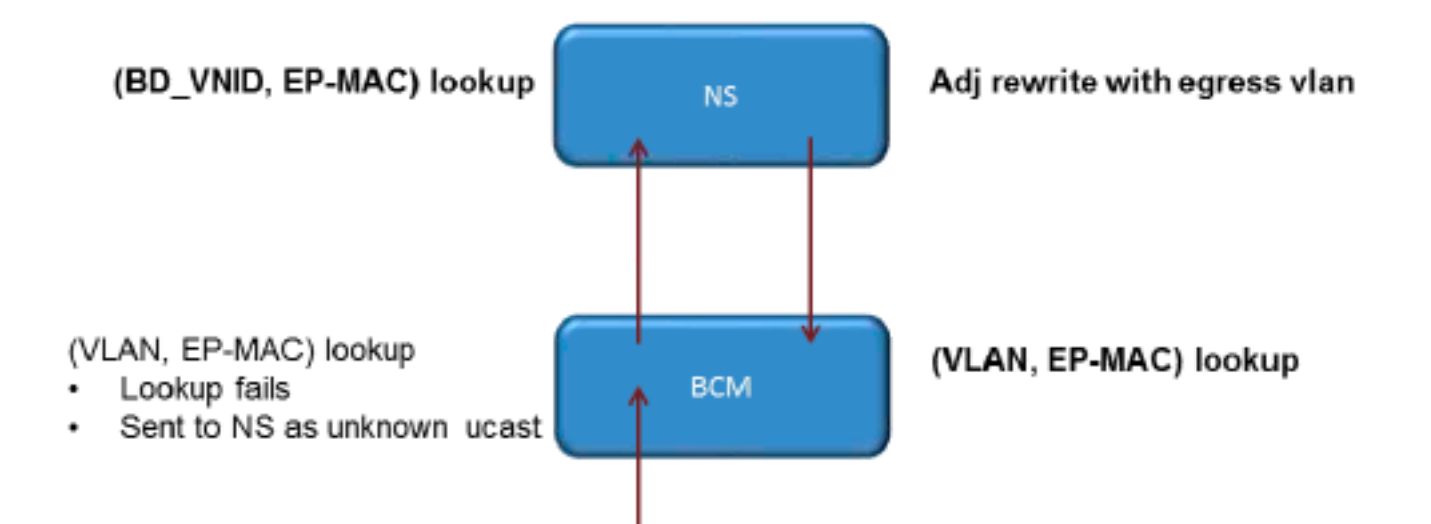

NorthStar調整封包並使用目的地IP位址的HW\_VlanId重新寫入輸出訊框。如此一來,BCM在該 VLAN中有一個本機命中,並將訊框透過連線埠1/**48傳送**。

### 兩個BD/兩個EPG,每個EPG一個端點位於同一枝葉(路由資料包)

本節介紹如何驗證使用不同BD的不同EPG中的兩個終端的硬體程式設計和資料包流。流量流向相同 的枝葉交換機,但必須對其進行路由。這也稱為PL到PL路由數據。

您首先應該驗證的是,葉交換機上的源IP地址和目的IP地址的MAC地址資訊是否已在預期介面上獲 取(本例中為1/48)。 以下是此範例中使用的MAC和IP位址資訊:

- •源MAC地址:0050.5695.908b
- 源IP地址: 192.168.1.50
- •預設閘道:192.168.1.1
- •目的MAC地址:0050.5695.bd89
- •目的IP地址: 192.168.3.51
- •預設閘道:192.168.3.1

雖然可以檢視MAC地址表以驗證L2資訊,但終端管理器(EPM)是第3層路由流量的解決方案中重要 的一部分。 EPM是跟蹤特定裝置上所有端點的進程。

驗證EPM是否知道第一台枝葉交換機(Leaf1)上的兩個端點:

| leaf1# show endpoint ip 192.168.1.50                   |         |
|--------------------------------------------------------|---------|
| Legend:                                                |         |
| ) - peer-attached H - vtep a - locally-aged S - static |         |
| V - vpc-attached p - peer-aged L - local M - span      |         |
| s - static-arp B - bounce                              |         |
| +++++++                                                | +       |
| VLAN/ Encap MAC Address MAC Info/ Interface            |         |
| Domain VLAN IP Address IP Info                         |         |
| +++++++                                                | +       |
| 56 vlan-299 0050.5695.908b L                           | eth1/48 |
| Joey-Tenant:Joey-Internal vlan-299 192.168.1.50 L      |         |
| 來源IP位址是在Ethernet <b>1/48</b> 上得知的,而且它是此交換器的本機地址。       | 5       |

Legend: 0 - peer-attached H - vtep a - locally-aged S - static V - vpc-attached p - peer-aged L - local M - span s - static-arp B - bounce VLAN/ Encap MAC Address MAC Info/ Interface Domain VLAN IP Address IP Info ----+ 0050.5695.bd89 L 44 vlan-291 eth1/48Joey-Tenant: Joey-Internal vlan-291 192.168.3.51 L 如圖所示,目的IP地址是在Ethernet 1/48上獲知的,並且是此交換機的本地地址。 ﹐若要取得有關這些端點的更多詳細資訊,請連線卡(LC): leaf1# vsh\_lc module-1# show system internal epmc endpoint ip 192.168.1.50 MAC : 0050.5695.908b ::: Num IPs : 1 **IP# 0 : 192.168.1.50** ::: IP# 0 flags : Vlan id : 56 ::: Vlan vnid : 8507 ::: BD vnid : 15990734 VRF vnid : 2523136 ::: phy if : 0x1a02f000 ::: tunnel if : 0 Interface : Ethernet1/48 VTEP tunnel if : N/A ::: Flags : 0x80004c04 Ref count : 5 ::: sclass : 0x2ab5 Timestamp : 02/01/1970 00:43:53.129731 last mv timestamp 12/31/1969 19:00:00.000000 ::: ep move count : 0 previous if : 0 ::: loop detection count : 0 EP Flags : local, IP, MAC, class-set, timer, Aging:Timer-type : Host-tracker timeout ::: Timeout-left : 423 ::: Hit-bit : Yes ::: Timer-reset count : 406 PD handles: Bcm 12 hit-bit : Yes [L2]: Asic : NS ::: ADJ : 0x14 ::: LST SA : 0x83a ::: LST DA : 0x83a ::: GST ING : 0xedb ::: BCM : Yes [L3-0]: Asic : NS ::: ADJ : 0x14 ::: LST SA : 0xe56 ::: LST DA : 0xe56 ::: GST ING : 0x12ae ::: BCM : Yes :::: 請注意VRF vnid和BD vnid值。 module-1# show system internal epmc endpoint ip 192.168.3.51 MAC : 0050.5695.bd89 ::: Num IPs : 1 **IP# 0 : 192.168.3.51** ::: IP# 0 flags : Vlan id : 44 ::: Vlan vnid : 8499 ::: BD vnid : 15761386 VRF vnid : 2523136 ::: phy if : 0x1a02f000 ::: tunnel if : 0 Interface : Ethernet1/48 VTEP tunnel if : N/A ::: Flags : 0x80004c04 Ref count : 5 ::: sclass : 0x8004 Timestamp : 02/01/1970 00:43:53.130524 last mv timestamp 12/31/1969 19:00:00.000000 ::: ep move count : 0 previous if : 0 ::: loop detection count : 0 EP Flags : local, IP, MAC, class-set, timer, Aging:Timer-type : Host-tracker timeout ::: Timeout-left : 532 ::: Hit-bit : Yes ::: Timer-reset count : 1 PD handles: Bcm 12 hit-bit : Yes [L2]: Asic : NS ::: ADJ : 0x15 ::: LST SA : 0x28e ::: LST DA : 0x28e ::: GST ING : 0xd33 ::: BCM : Yes

[L3-0]: Asic : NS ::: ADJ : 0x15 ::: LST SA : 0x497b ::: LST DA : 0x497b ::: GST ING : 0x1e98 ::: BCM : Yes ::::

此輸出中的VRF vnid值相同,因為兩個路由都是路由表(相同上下文)中相同虛擬路由和轉發 (VRF)的一部分。 BD vnid值不同,因為兩個端點位於不同的BD中。

正如您檢視NorthStar表以驗證L2級別的MAC地址的硬體程式設計一樣,您也可以驗證L3表:

module-1# show platform internal ns forwarding lst-13 error opening file : No such file or directory \_\_\_\_\_ TABLE INSTANCE : 0 \_\_\_\_\_ Legend: POS: Entry Position O: Overlay Instance V: Valid Bit MD/PT: Mod/Port PT: Pointer Type(A=Adj, E=ECMP, D=DstEncap N=Invalid) PTR: ECMP/Adj/DstEncap/MET pointer ML: MET Last ST: Static PTH: Num Paths BN: Bounce CP: Copy To CPU PA: Policy Applied PI: Policy Incomplete DL: Dst Local SP: Spine Proxy \_\_\_\_\_ \_\_\_\_\_ MO SRC P M S B C P P D S POS O VNID Address V DE MD/PT CLSS T PTR L T PTH N P A I L P \_\_\_\_\_ 2881 0 268000 192.168.1.1 1 0 00/00 1A 001 1000100 3003 0 208001 80.80.80.10 1 0 00/14 800d A 0 0 0 1 0 0 0 1 0 0 3051 0 208001 30.30.30.30 1 0 00/14 c009 A 0 0 0 1 0 0 0 0 0 0 3328 0 268000 192.168.2.1 1 0 00/00 1 A 0 0 1 1 0 0 0 1 0 0 3670 0 268000 192.168.1.50 1 0 00/09 2ab5 A 0 0 0 1000000 3721 0 2b8001 50.50.50.1 1 0 00/00 1 A 0 0 1 1 0 0 0 1 0 0 3903 0 268000 192.168.3.1 1 0 00/00 1 A 0 0 1 1 0 0 0 1 0 0 18811 0 268000 192.168.3.51 1 0 00/09 8004 A 0 0 0 1 0 0 0 0 0 0 此圖說明通過ASIC的流程:

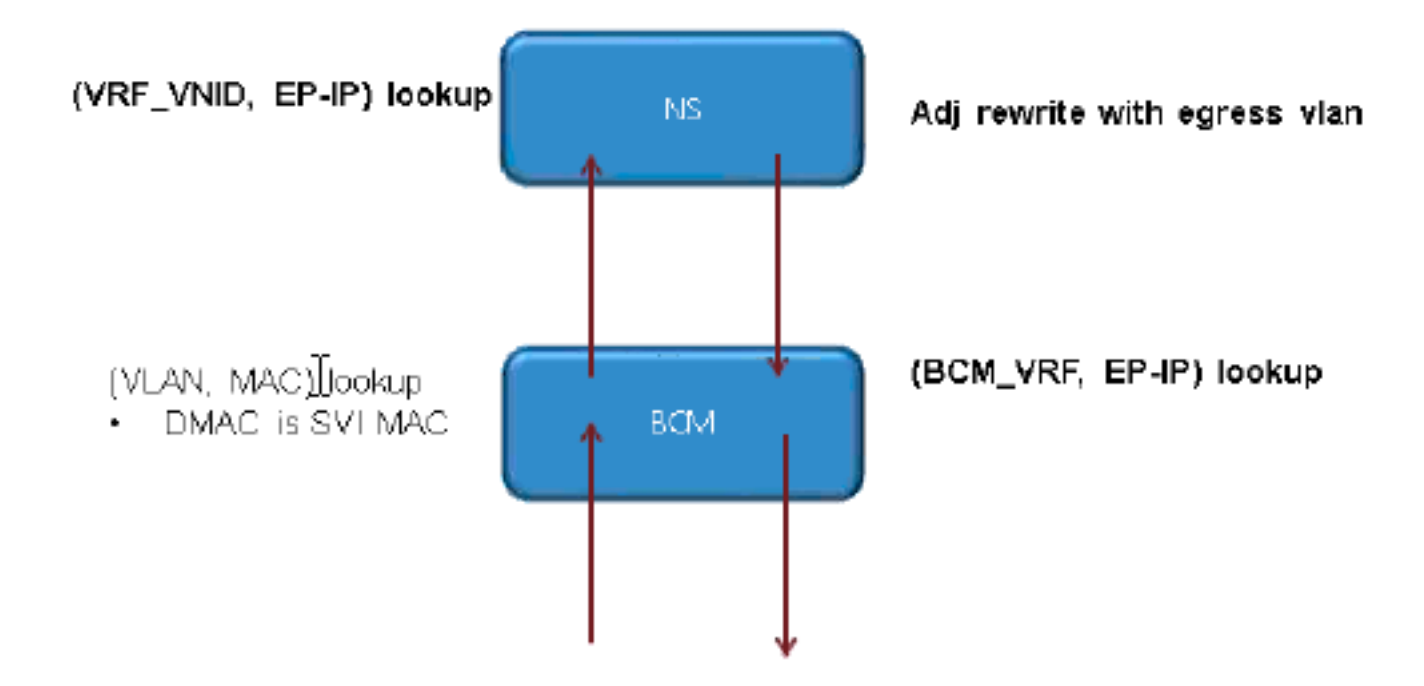